## **Exporting your Data**

Once you are back in town you will send the data you collected on Avenza to Bark.

- Make sure you have all the pins properly labeled with photos.
- Go to the map features icon (pin and lines symbol) in the bottom right corner.
- Then click the export layers icon in the bottom right corner.
- And select "Export to Others" in the pop-up menu.

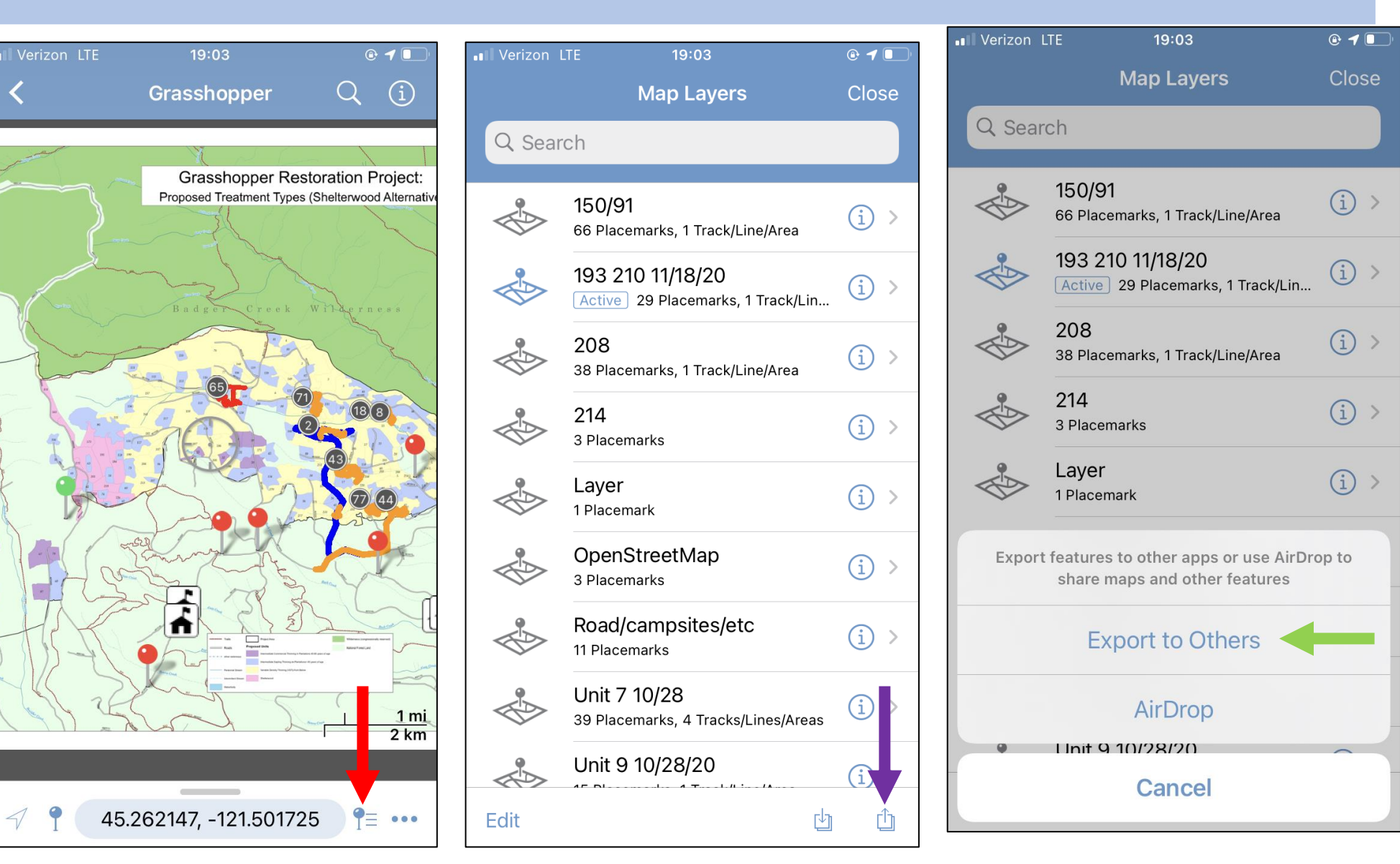

## Exporting your Data to Bark

Steps before exporting your data:

- Label your data with the unit numbers, your initials, the date(s) you collected the date on, and the timber sale name
- Make sure KML format is selected
- Select the applicable layers to export
  - Under "Data" select Custom
  - Then select the layers you want to send
- Usually need to make the image size "small" to send them in a single email

| Verizon LTE     | 19:03                  | • 4          |
|-----------------|------------------------|--------------|
| Cancel          | Export Settings        | Export       |
|                 |                        |              |
| FILENAME        |                        |              |
| ▶ 193+210 MV 11 | .18.20 Grasshopper.kml |              |
| FORMAT          |                        |              |
| FORMAT          |                        |              |
| ► KML           |                        | >            |
|                 |                        |              |
| TRACK EXPORT    |                        |              |
| As Track        |                        | >            |
| ΠΑΤΑ            |                        |              |
|                 |                        |              |
| All Features    | Ζ                      | 133 Features |
| Schema Only     |                        | 15 Layers    |
| Custom          | 30 F                   | -eatures 🗸   |
| IMAGE SIZE      |                        |              |
| Small           | 1                      | 024 x 768 >  |
|                 |                        |              |

|   | Verizon LTE | 19:04               | @ <b>1</b> 💽 |
|---|-------------|---------------------|--------------|
|   | K Back Se   | elect Your Features |              |
|   |             | 150/91              |              |
|   | S 😵         | 193 210 11/18/20    |              |
|   | 0           | 208                 |              |
|   | ○ <b>♣</b>  | 214                 |              |
|   | ○ <b>♣</b>  | Layer               |              |
| , | ○ <b>♣</b>  | OpenStreetMap       |              |
|   | ○ <b>♣</b>  | Road/campsites/etc  |              |
|   | ○ <b>♦</b>  | Unit 12 11/2        |              |

## Exporting your Data to Bark

Once the file is ready to export, send it in an email to Misha (Misha@barkout.org).

| Verizon LTE 19:03                   | lle and and and and and and and and and and | Verizon LTE           | 19:04                                                    | @ <b>1</b> 💽 | ••• Veriz | zon LTE           |              |          | 19:05 |      |        | ۹   | 1         |
|-------------------------------------|---------------------------------------------|-----------------------|----------------------------------------------------------|--------------|-----------|-------------------|--------------|----------|-------|------|--------|-----|-----------|
| Cancel Export Settings              | Export                                      |                       | Map Layers                                               | Close        |           |                   |              | Mar      | - 1   |      |        | 0   |           |
|                                     |                                             | Q Search              |                                                          |              | ×         |                   |              |          | _     |      |        |     |           |
| FILENAME                            |                                             |                       |                                                          |              | m n       | nisha@            | bark-        | out.or   | g     |      |        |     | $\sim$    |
| 193+210 MV 11.18.20 Grasshopper.kml |                                             |                       | 5 <b>0/91</b><br>5 Placemarks, 1 Track/Line/Area         | <u>(</u> ) > | From      |                   |              |          |       |      |        |     |           |
| FORMAT                              |                                             |                       | <b>93 210 11/18/20</b><br>ctive 29 Placemarks, 1 Track/l | _in (i) >    | 193+      | 210 M             | V 11.1       | 8.20     | Gras  | shop | per.kr | nz  |           |
| KML                                 | >                                           | 20                    | 08<br>Diagomerico 1 Taradulli ina (fra                   | (i) >        | 193+      | 210 M             | V 11.1       | 18.20    | Gras  | shop | per.kr | nz  |           |
| TRACK EXPORT                        |                                             | - 38                  | Placemarks, T frack/Line/Area                            |              |           |                   |              |          |       |      |        |     |           |
| As Track                            | >                                           | 21                    | 14                                                       |              |           |                   |              |          |       |      |        |     |           |
|                                     |                                             | T∐ 193+2 <sup>-</sup> | 10 MV 11.18.20 Grasshopper.                              | kmz 🗡        |           |                   |              |          |       |      |        |     |           |
| DATA                                |                                             |                       |                                                          |              | 1:        | 93+210<br>1 18 20 | MV<br>Grassi | <b>.</b> |       |      |        |     |           |
| All Features 4                      | 33 Features                                 |                       |                                                          |              |           | kmz               | 010331       | 1        |       |      |        |     |           |
| Schema Only                         | 15 Layers                                   | AirDrop               | Gaia GPS Messages                                        | Gmail C      | a v       | νe                | e r          | t        | : \   | / ι  | ı i    | 0   | p         |
| Custom 30 F                         | eatures 🗸                                   |                       |                                                          |              |           |                   |              |          |       |      |        |     |           |
|                                     |                                             | Сору                  |                                                          | ß            | а         | S                 | d            | f        | g     | h    | j      | k   |           |
| Small 10                            | )24 x 768                                   | D                     |                                                          | ••           | 仑         | z                 | X            | С        | v     | b    | n      | m   | $\propto$ |
|                                     | JZ4 X /00 /                                 | Dropbox               |                                                          | **           |           |                   |              |          |       |      |        |     |           |
|                                     |                                             | Itunes File           | e Sharing                                                |              | 123       |                   | sp           | ace      | (     | 0    | •      | ret | urn       |

## Finished!

Now that Bark has the data you collected it will be used alongside all of the other data we have. It will give us big picture ideas of large areas and useful information about unique characteristics.

Thank you for contributing to this project!

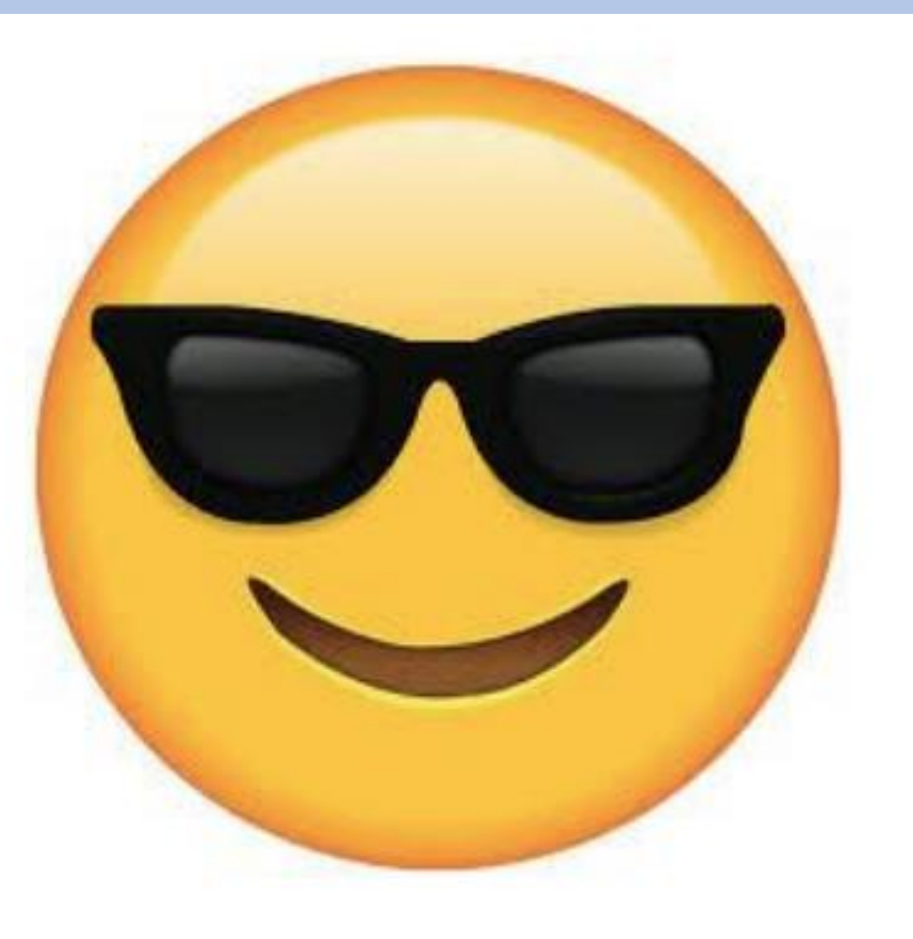